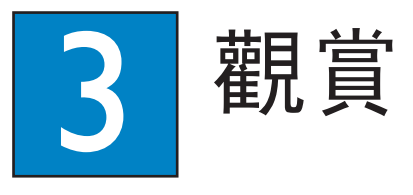

# 錄製到硬碟

### A 錄製目前的電視節目

● 按下 REC 開始錄製。最多可錄製 6 小時。

備註 若要設定錄製時間長度,請重複按下 REC,以每次增加 30 分鐘的方式延長錄製時間, 最多可錄製 6 小時。

2 如果要在排程時間前停止錄製,請按 **STOP** 

### **B** 將「同步錄影緩衝」中的特定內 容標示起來,以進行錄製

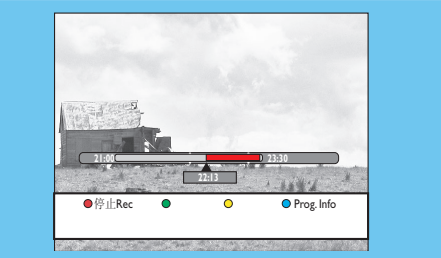

- 按下 ◀ 左鍵 或 ▶ 右鍵搜尋所要錄製的片 段。
- 2 按下 REC 從此處開始錄製。

備註 再次按下紅色按鈕將會取消錄製。

3 按下 ▶ 右鍵搜尋錄製的結束片段,然後按下 STOP

#### **備註** 標題將會用紅色標示,而只有在您關閉燒 錄機後,錄製標示才會生效。

# 複製電視節目或檔案

### A 複製硬碟上的電視節目

- 1 將可燒錄的 DVD 插入燒錄機。
- **2** 按下遙控器上的 HDD LIST。
- 3 選擇要複製的標題,然後按下遙控器上的綠色按 鈕以進行 { 複製 }。
- **④** 畫面上會出現製作光碟複製的資訊。再次按下**綠** 色按鈕開始複製。

備註 電視錄影無法複製到 USB 裝置

### B 複製 USB 上的檔案

您僅可以將 USB 裝置上的資料檔案 (MP3、WMA、 DivX 及 JPEG),複製到此燒錄機的硬碟磁碟機或可 錄製的 DVD。

- 1 將您的 USB 裝置插入燒錄機前方面板的 USB 連 接埠。
- 2 按下遙控器上的 USB 檢視內容檔案。
- 3 使用 ◀▶▲▼ 鍵搜尋要複製的檔案。
- 4 按下遙控器上的**綠色**按鈕以進行 { 複製 }。

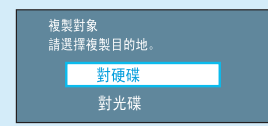

5 選擇複製的目的地並按 OK 確認。

備註 若選擇 { 對光碟 } , 請將空白的可燒錄 DVD 插入燒錄機。

6 再次按下 OK 開始複製。

USF

### **C** 複製光碟檔案

此燒錄機無法複製禁用的內容。

- Ⅰ 將 CD/DVD 插入錄影機。
- **2** 按下 HOME 並選擇 { 光碟托盤 }。
- 3 使用 ◀▶▲▼ 鍵移動到要複製的標題/檔案。
- 4 按下遙控器上的綠色按鈕以進行 { 複製 }。

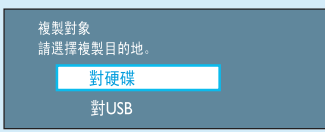

- 5 選擇複製的目的地並按 OK 確認。
- 備註 僅可以將資料檔案複製到 USB 裝置。
- 6 再次按下 OK 開始複製。

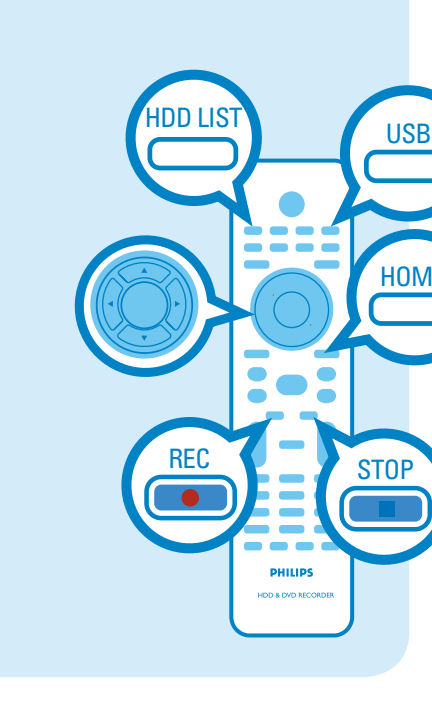

### 需要協助?

使用手冊 請參閱隨附於飛利浦燒錄機的使用手冊。

### 線上

請到下列網址註冊產品並取得支援:www.philips.com/welcome

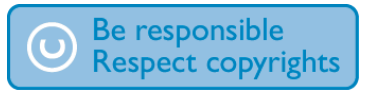

### DVDR3570H DVDR3590H

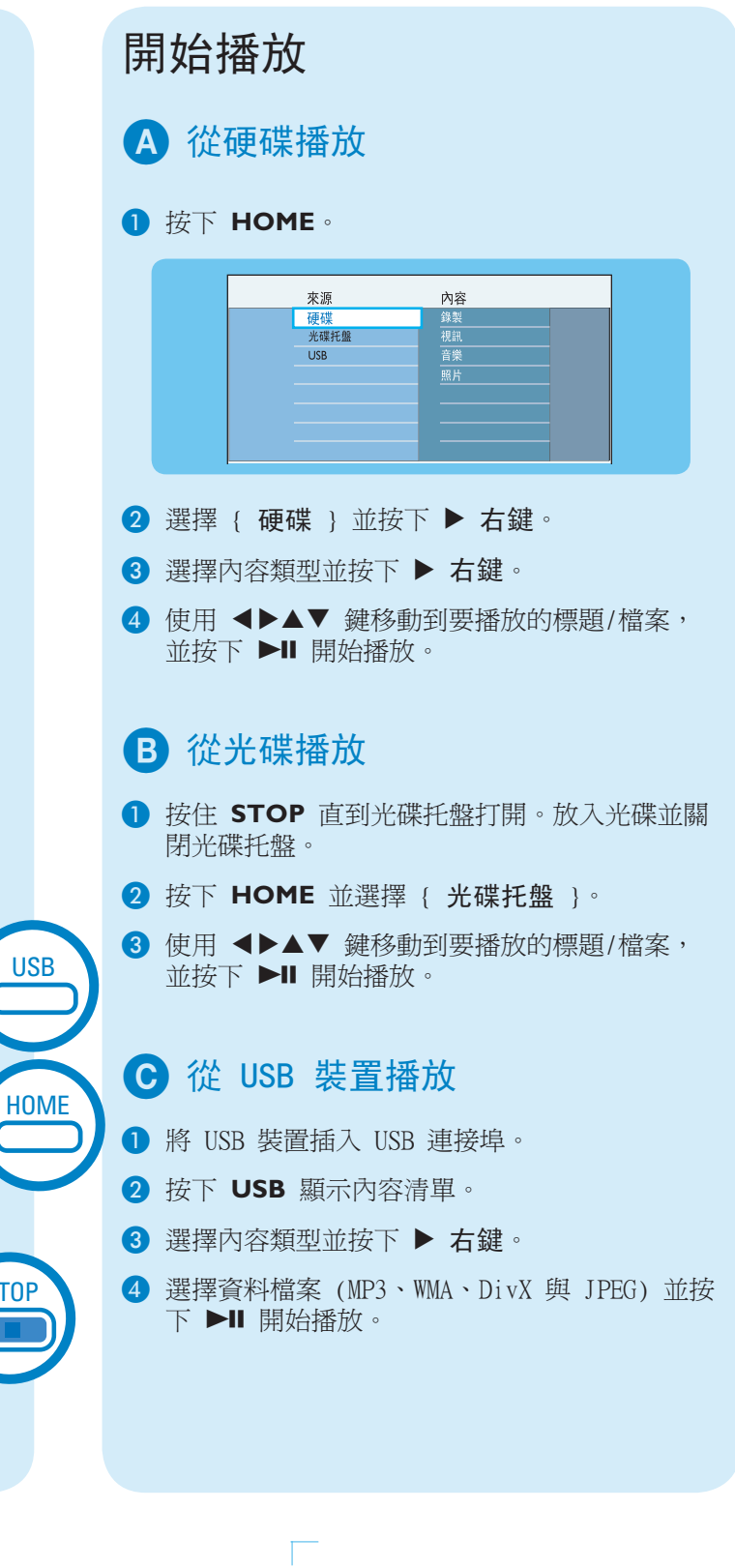

快速入門指南

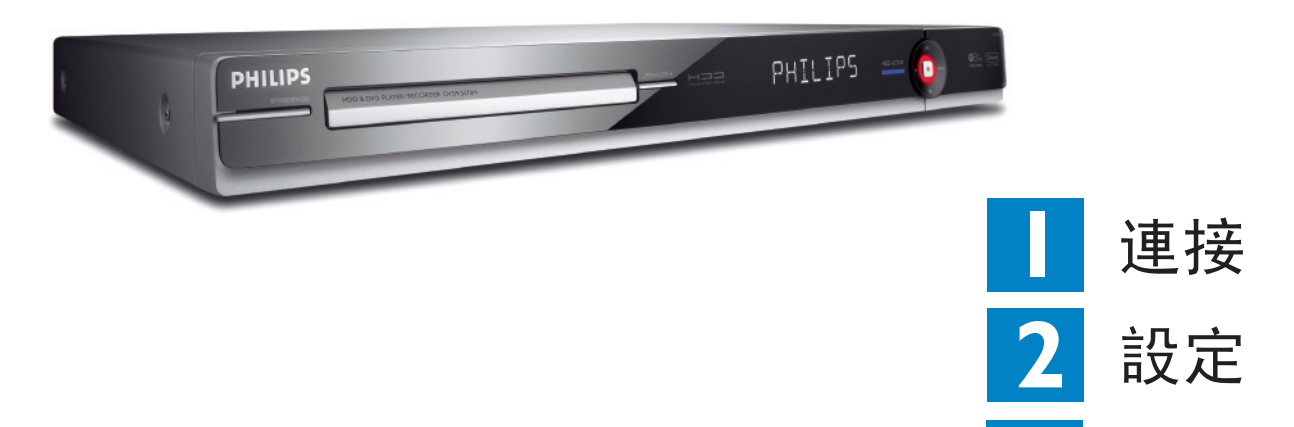

# 包裝盒內物品

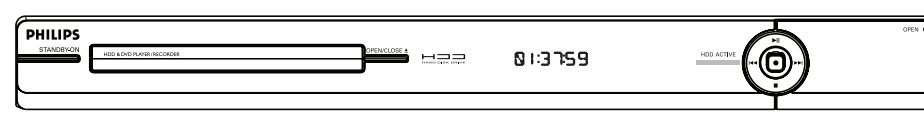

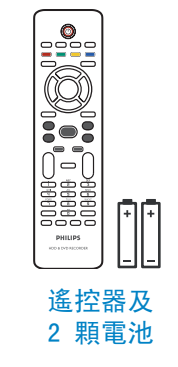

觀賞

3

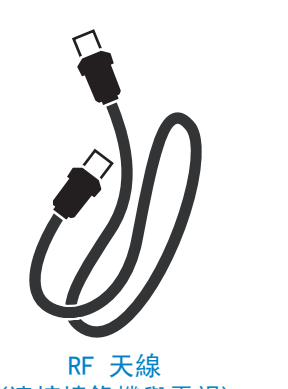

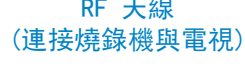

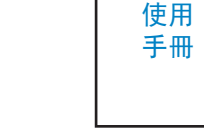

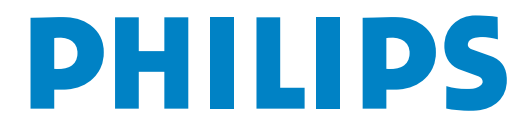

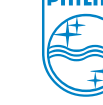

2007 © Koninklijke Philips N.V. PHILIPS 版權所有。 12 NC 3139 245 27472 www.philips.com

硬碟/DVD 燒錄機

音訊/視訊線

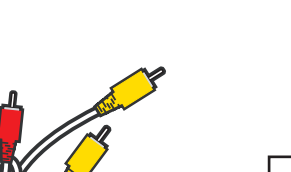

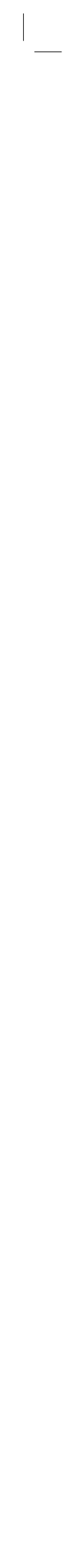

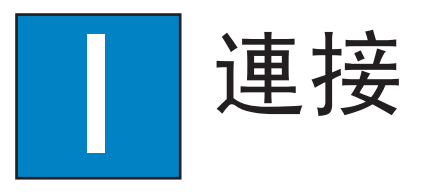

# 連接之前

根據您的裝置類型與居家設置,選擇最適合的連線(▲ 或 Ⅰ)。

您可以參考隨附的使用手冊,以取得可能的連線方式 資訊。

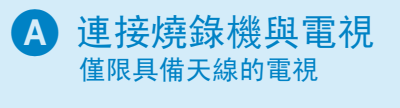

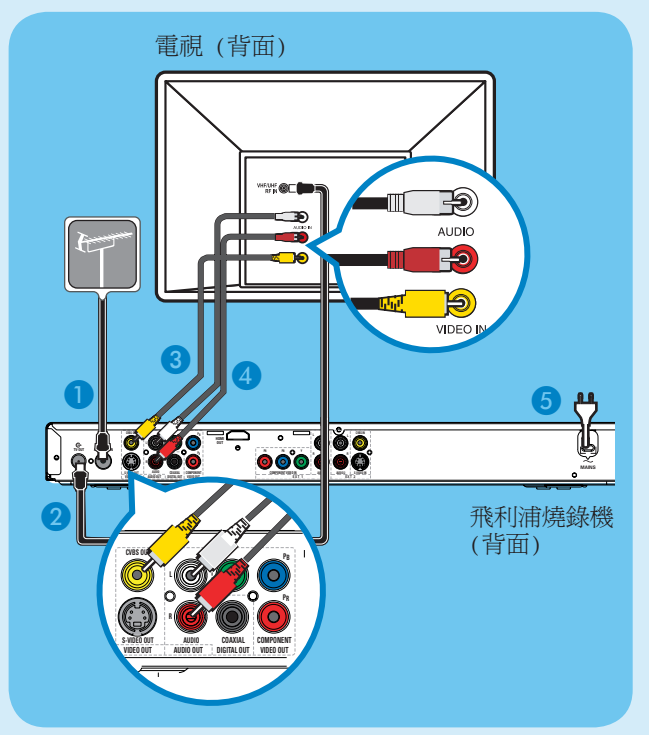

- 從您的電視拔除目前的天線,並連接到燒錄機上
  的 ANTENNA IN & 插孔。
- 2 將 RF 天線 (隨附) 從燒錄機上的 **TV-OUT** ↔ 插孔,連接到電視上的 Antenna In 插孔。
- 3 將複合纜線(隨附)從燒錄機上的 CVBS OUT 插孔,連接到電視上的視訊輸入插孔。
- 4 將音訊線(隨附)從燒錄機上的 AUDIO OUT 插孔,連接到電視上的音訊輸入插孔。
- 5 將燒錄機的電源線連接到 AC 電源插座

### **B** 連接燒錄機與電視 具備有線電視或衛星接收器的電視

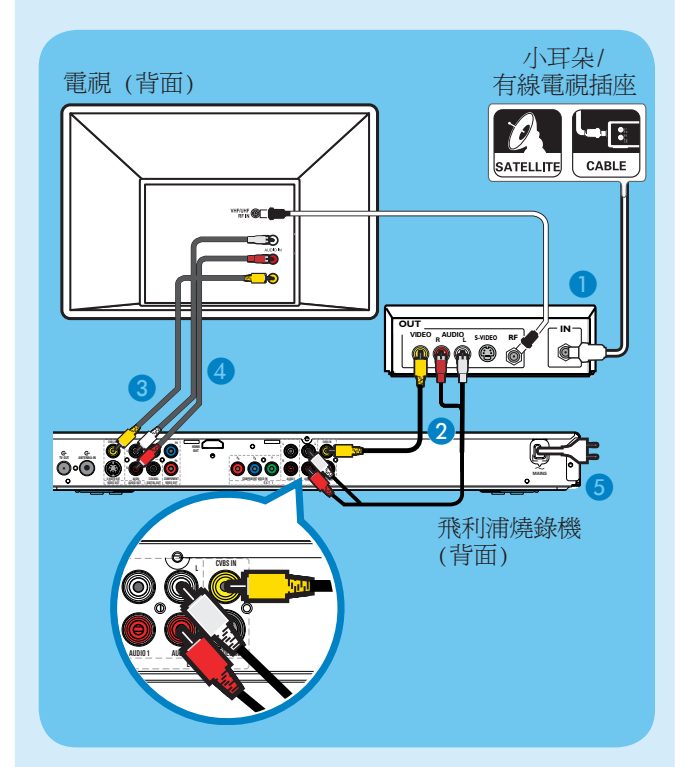

- 讓有線電視盒/衛星接收器目前的天線保持與電 視連接。
- 2 將燒錄機上的 CVBS IN 與 AUDIO IN 插 孔,連接到有線電視盒/衛星接收器的對應視訊 與音訊輸出插孔。
- 此外,您可以使用 COMPONENT VIDEO 或 S-VIDEO 連線。
- 3 將複合纜線(隨附)從燒錄機上的 CVBS OUT 插孔,連接到電視上的視訊輸入插孔。
- 4 將音訊線(隨附)從燒錄機上的 AUDIO OUT 插孔,連接到電視上的音訊輸入插孔。
- 5 將燒錄機的電源線連接到 AC 電源插座。

# 2 設定

### A 搜尋觀賞頻道

1 按燒錄機上的 STANDBY-ON。

2 啓動電視。 您會看到安裝選單。

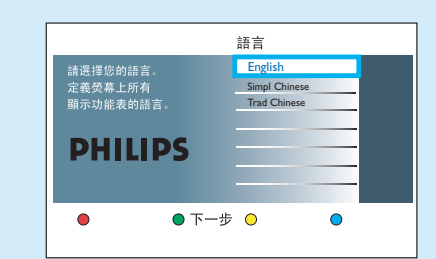

 3 如果您沒看到燒錄機的安裝選單,重複按電視遙 控器上的 Channel Down 按鈕 (或 AV、 SELECT、 → 按鈕) 直到您看到選單為止。這是 燒錄機的正確觀賞頻道。

### **B** 開始初始安裝

使用燒錄機的遙控器,並依照畫面上的說明完成 安裝。

 選擇燒錄機螢幕選單的所要顯示語言,然後按下 綠色按鈕繼續操作。

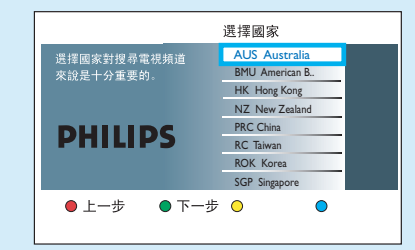

2 選擇您居住的國家,然後按下綠色按鈕繼 續操作。

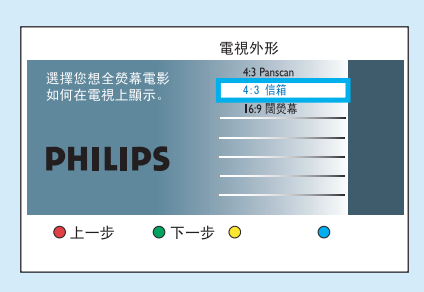

3 根據所要的寬螢幕電影顯示方式,選擇適合的電 視外形,然後按下線色按鈕繼續操作。

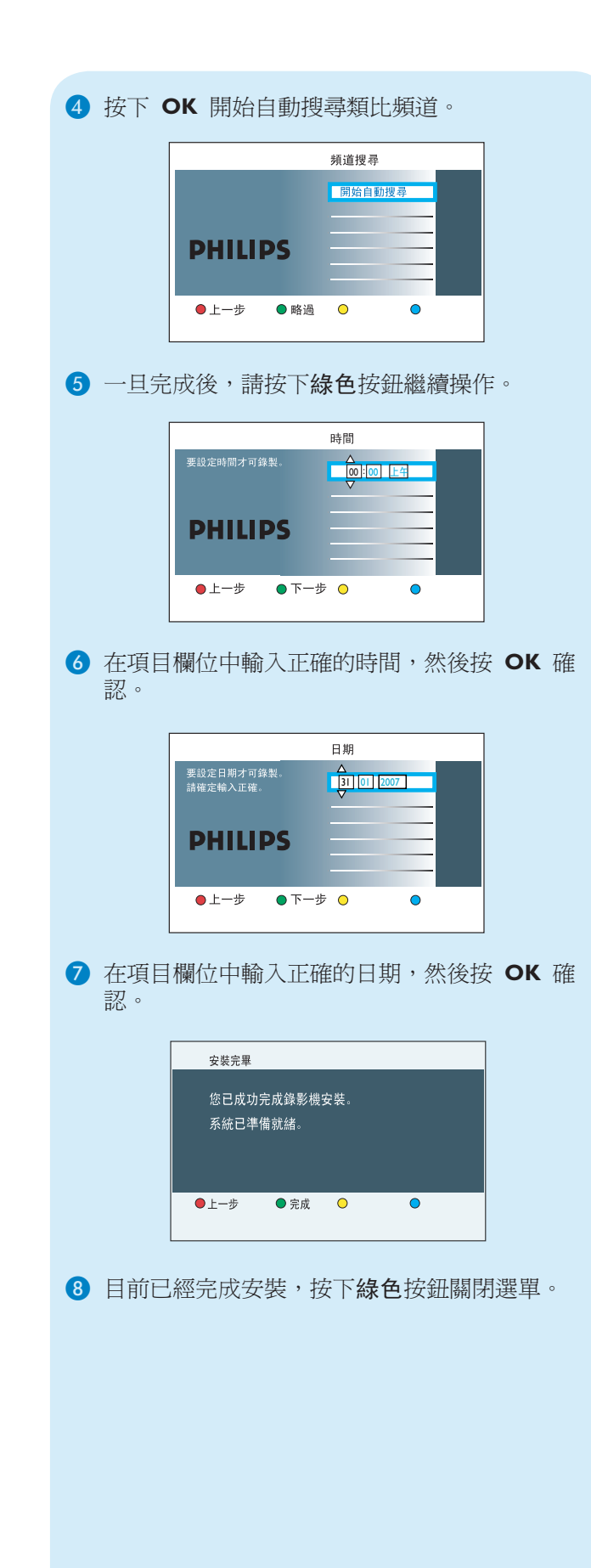

# 3 觀賞

# 關於「同步錄影緩衝(TSB)」

一旦您開啓燒錄機,選取的電視節目就會儲存在暫時 的硬碟儲存區,稱為「同步錄影緩衝 ('TSB')」。 **'TSB'** 可暫時儲存最多 6 小時的節目。

### 按下 INFO 顯示「同步錄影」視訊列。

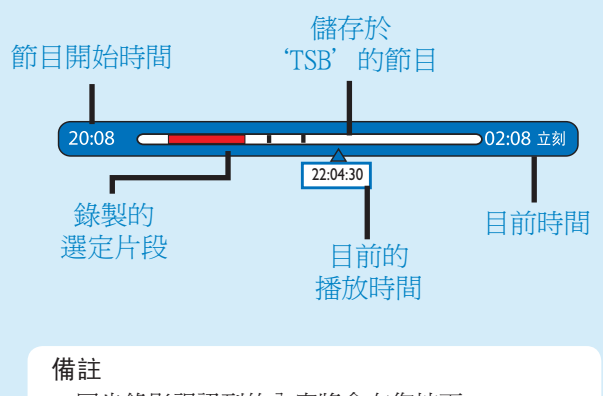

- 同步錄影視訊列的內容將會在您按下 **STANDBY ON**(○)時清除。
- 如果正在使用同步錄影緩衝,或您從硬碟播放錄
- 影時,燒錄機上的藍色 LED 燈會亮起。

## 看電視 - 暫停現場電視節目

您的飛利浦燒錄機讓您可以控制電視節目。您可以 「暫停」節目,彷彿您正在控制現場播送。

- 將您的燒錄機開到現場電視節目模式,然後按
  P+/- 選擇電視節目。
- **2** 按下 PAUSE LIVE TV 暫停節目。
- 3 再次按下 PAUSE LIVE TV 繼續觀看節目。
- 4 若要返回現場播送,請按 LIVE TV。

### 彩色快捷鍵功能

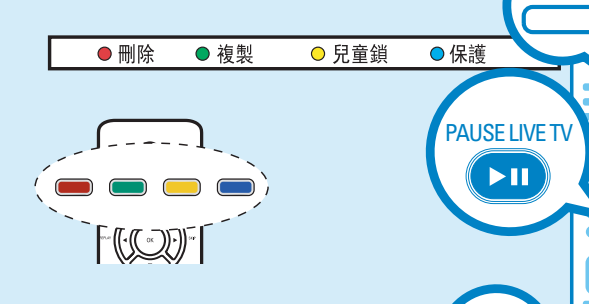

INFO

選單上顯示的色彩功能可藉由按下遙控器上對應的彩色碼按鈕進行存取。

# 有關內部硬碟磁碟機

此燒錄機的硬碟磁碟機,有一部分會作為「媒體 庫」使用,讓您儲存並播放電視節目、視訊、音樂 和相片檔。

按下遙控器上的 **HOME** 以存取您在 { 硬碟 } 上的儲存內容。

### 選擇錄製模式

選擇適合的錄製模式是很重要的,因為這會決定錄 製到硬碟的畫面品質與錄製時間。

- 1 錄製之前,請按下遙控器上的 OPTIONS。
- 2 選擇選單中的 { 設定 } 並按下 OK。
- 3 移動到 { 錄製 } 並按下 ▶ 右鍵。
- 4 移動到 { 錄製模式 } 並按下 🕨 右鍵 🛛
- 5 選擇錄製模式並按下 OK 確認。

### DVDR3570H

| 祿製模式          | 可在 HDD 或 DVD 可祿製空白光碟上<br>儲存的祿製時間。 |                   |             |  |  |
|---------------|-----------------------------------|-------------------|-------------|--|--|
|               | HDD<br>(160 GB)                   | DVD±R/<br>DVD±RVV | DVD+R<br>双层 |  |  |
| HQ (高品質)      | 23                                | 1                 | 1 小時 55 分鍾  |  |  |
| SP (標準播放)     | 45                                | 2                 | 3 小时 40 分鍾  |  |  |
| SPP (標準播放+)   | 56                                | 2.5               | 4 小时 35 分鍾  |  |  |
| LP (長时间播放)    | 68                                | 3                 | 5 小时 30 分鍾  |  |  |
| EP (延長播放)     | 90                                | 4                 | 7 小时 20 分鍾  |  |  |
| SLP (標準長时间播放) | 135                               | 6                 | 11 小时 5 分鍾  |  |  |
| SEP (標準延長播放)  | 180                               | 8                 | 14 小时 45 分鍾 |  |  |

### DVDR3590H

|  | 祿製模式              | 可在 HDD 或 DVD 可祿製空白光碟上<br>儲存的祿製時間。 |                  |             |  |  |
|--|-------------------|-----------------------------------|------------------|-------------|--|--|
|  |                   | HDD<br>(250GB)                    | DVD±R/<br>DVD±RW | DVD+R<br>双层 |  |  |
|  | HQ (高品質)          | 40                                | 1                | 1 小時 55 分鍾  |  |  |
|  | SP (標準播放)         | 77                                | 2                | 3 小时 40 分鍾  |  |  |
|  | SPP (標準播放+)       | 96                                | 2.5              | 4 小时 35 分鍾  |  |  |
|  | <b>LP</b> (長时间播放) | 115                               | 3                | 5 小时 30 分鍾  |  |  |
|  | EP (延長播放)         | 153                               | 4                | 7 小时 20 分鍾  |  |  |
|  | SLP (標準長时间播放)     | 230                               | 6                | 11 小时 5 分鍾  |  |  |
|  | SEP (標準延長播放)      | 300                               | 8                | 14 小时 45 分鍾 |  |  |

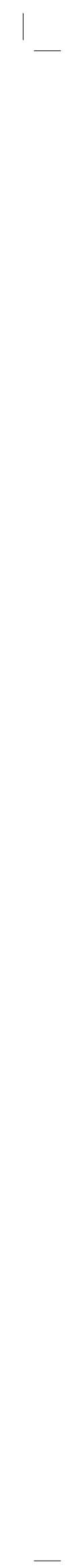